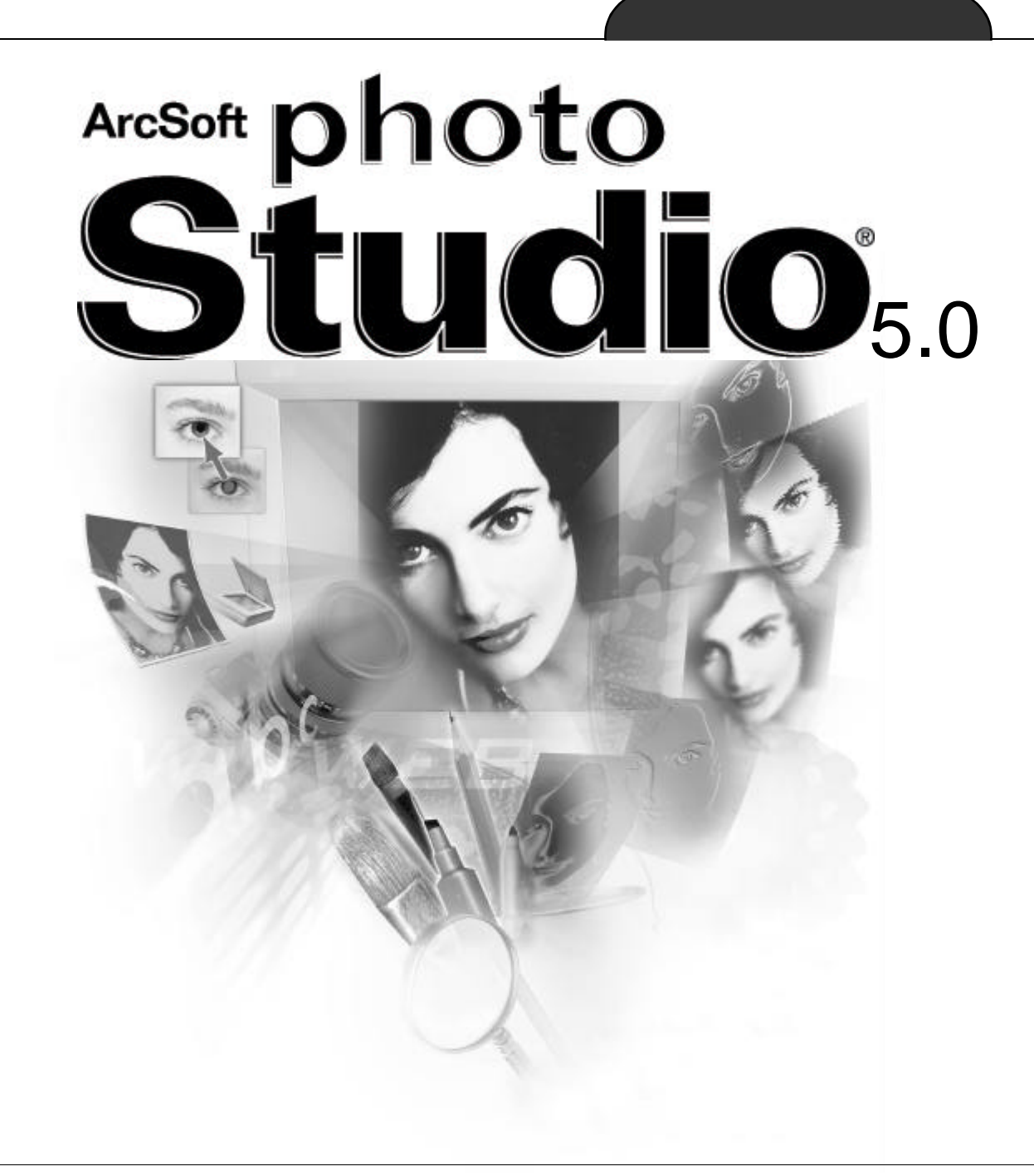

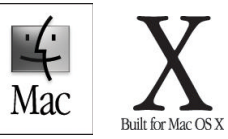

ArcSoft, Inc.

10 , 1. RAM , ArcSoft 가 ArcSoft가 가 2. 가 ) : ( ( ) 3. 가 .ArcSoft, Inc. .ArcSoft ) ( ( ) 5. ArcSoft ( ) ArcSoft, Inc.가 가 1 가 6. DFARS 252.227-7013 , \_(1)(ii), 48 CFR 52.227-19 \_(1), (2), (3)

Blvd., Fremont, CA 94538.

,

.

: ArcSoft, Inc., 46601 Fremont

Copyright 1994-1999, by ArcSoft, Inc. All rights reserved.

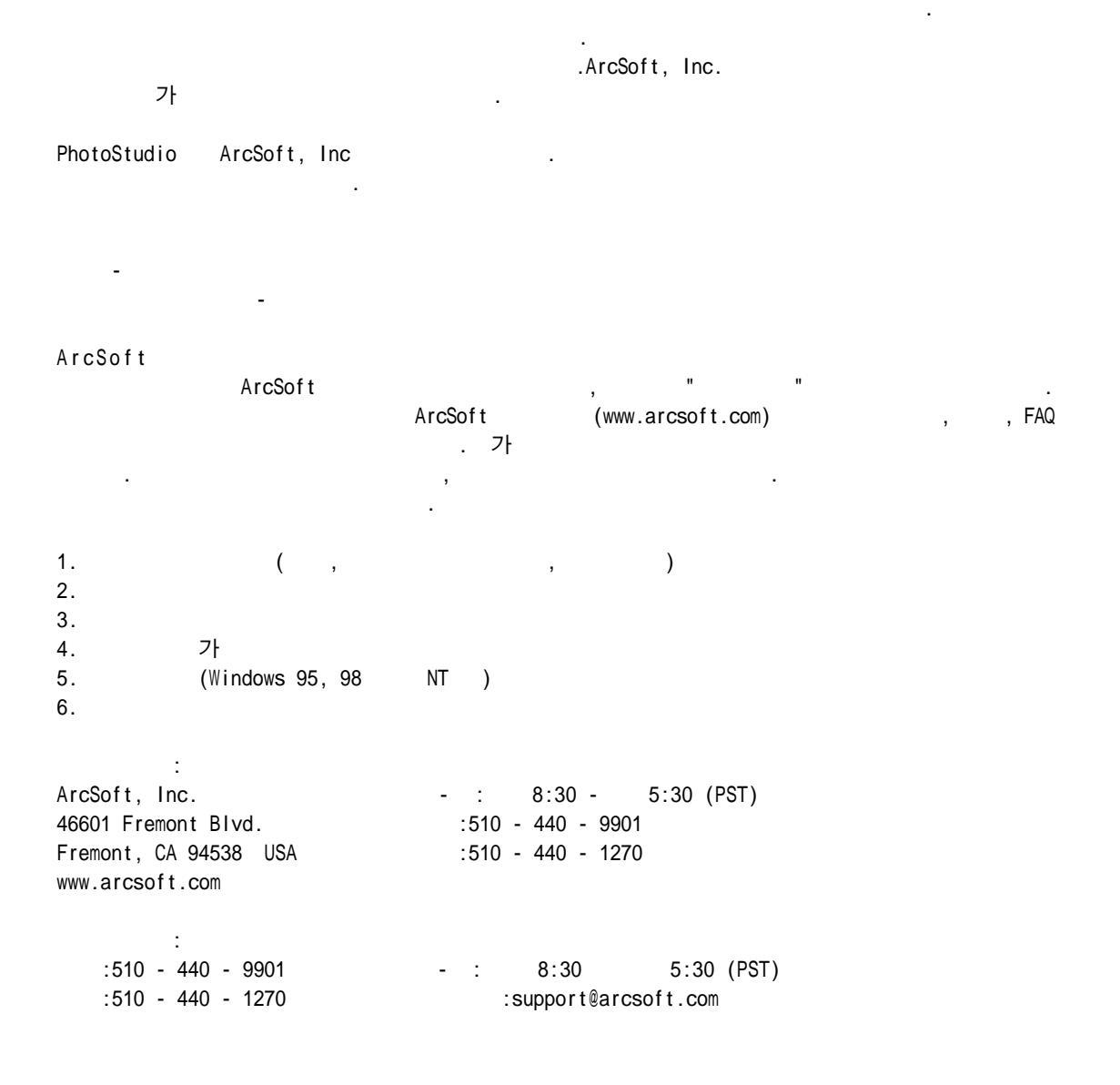

| 1.             |     |
|----------------|-----|
| PhotoStudio    |     |
| PhotoStudio    |     |
| PhotoStudio    |     |
|                |     |
|                |     |
|                |     |
| PhotoStudio    |     |
| 2. PhotoStudio |     |
| PotoStudio     |     |
|                |     |
|                | 2-8 |
|                |     |
|                | 2-9 |
| 3              |     |
|                | 3-2 |
|                |     |
|                |     |
|                |     |
|                |     |
|                |     |
|                |     |
|                |     |
|                |     |
|                |     |
|                |     |
| 가              |     |
|                |     |
|                |     |
| 4 .            |     |
|                | 4-2 |
|                |     |
| TWAIN          | 가   |

|     |   |   | • |   |   |   |  |  |  |   |   | • |   |   |  |   | • | • |   |   |  |   | • |   |   |   |  |   |   |   |   |   |   |   |   |  |  | 4 | - | 3 | , |
|-----|---|---|---|---|---|---|--|--|--|---|---|---|---|---|--|---|---|---|---|---|--|---|---|---|---|---|--|---|---|---|---|---|---|---|---|--|--|---|---|---|---|
| • • | • | • | • | • | • | • |  |  |  | • | • | • | • | • |  | • | • | • | • | • |  | • | • | • | • | • |  | • | • | • | • | • | • | • | • |  |  | 4 |   | 4 |   |

| 5 |  |  |  |  |      |      |  |  |      |      |      |      |      |      |  |      |  |      |  |  |     |      |    |    |
|---|--|--|--|--|------|------|--|--|------|------|------|------|------|------|--|------|--|------|--|--|-----|------|----|----|
|   |  |  |  |  |      |      |  |  | <br> | <br> | <br> |      |      |      |  |      |  | <br> |  |  | • • | <br> | 5. | -2 |
|   |  |  |  |  | <br> | <br> |  |  | <br> |      |      |      | <br> | <br> |  |      |  | <br> |  |  |     | <br> | 5  | -2 |
|   |  |  |  |  |      |      |  |  |      | <br> | <br> |      | <br> |      |  | <br> |  | <br> |  |  |     | <br> | 5. | -3 |
|   |  |  |  |  | <br> | <br> |  |  | <br> | <br> |      |      | <br> | <br> |  |      |  | <br> |  |  |     | <br> | 5  | -3 |
|   |  |  |  |  |      |      |  |  | <br> |      |      | <br> | <br> | <br> |  | <br> |  | <br> |  |  |     | <br> | 5. | -4 |
|   |  |  |  |  |      | <br> |  |  | <br> |      |      |      | <br> | <br> |  | <br> |  | <br> |  |  |     | <br> | 5. | -4 |

## 6.

|  | <br> | 6- | 2 |
|--|------|----|---|
|  | <br> |    | 2 |
|  | <br> |    | 3 |
|  | <br> |    | 3 |
|  | <br> |    | 4 |

# 7.

|  | • | <br> | • | <br> |  | • |      | • |  |  |  |  |  |      | • • |  |   | <br>. 7 | 7 - | 2 |
|--|---|------|---|------|--|---|------|---|--|--|--|--|--|------|-----|--|---|---------|-----|---|
|  |   |      |   | <br> |  |   | <br> |   |  |  |  |  |  | <br> |     |  | • | <br>. 7 | 7 - | 2 |

|  | <br> |   |  |     |  |  |  |  |  |  |  |  | •   |  |  |  |  | <br> |  |  |  | <br>.8  | 3-2 |
|--|------|---|--|-----|--|--|--|--|--|--|--|--|-----|--|--|--|--|------|--|--|--|---------|-----|
|  |      |   |  |     |  |  |  |  |  |  |  |  |     |  |  |  |  |      |  |  |  | <br>.8  | 3-2 |
|  |      |   |  |     |  |  |  |  |  |  |  |  | • • |  |  |  |  |      |  |  |  | <br>.8  | 3-3 |
|  |      |   |  | ,   |  |  |  |  |  |  |  |  |     |  |  |  |  |      |  |  |  | <br>.8  | 3-3 |
|  |      |   |  | • • |  |  |  |  |  |  |  |  |     |  |  |  |  |      |  |  |  | <br>. 8 | 3-3 |
|  |      | • |  |     |  |  |  |  |  |  |  |  |     |  |  |  |  |      |  |  |  | <br>.8  | 3-4 |
|  |      |   |  | • • |  |  |  |  |  |  |  |  |     |  |  |  |  | <br> |  |  |  | <br>. 8 | 3-4 |
|  |      |   |  |     |  |  |  |  |  |  |  |  |     |  |  |  |  |      |  |  |  | <br>.8  | 3-4 |
|  |      |   |  |     |  |  |  |  |  |  |  |  | •   |  |  |  |  |      |  |  |  | <br>.8  | 3-5 |
|  |      |   |  |     |  |  |  |  |  |  |  |  |     |  |  |  |  |      |  |  |  | <br>.8  | 3-5 |
|  |      |   |  |     |  |  |  |  |  |  |  |  | •   |  |  |  |  | <br> |  |  |  | <br>.8  | 3-5 |
|  |      |   |  | • • |  |  |  |  |  |  |  |  |     |  |  |  |  | <br> |  |  |  | <br>.8  | 3-6 |
|  |      | • |  |     |  |  |  |  |  |  |  |  |     |  |  |  |  |      |  |  |  | <br>.8  | 3-6 |
|  |      |   |  |     |  |  |  |  |  |  |  |  |     |  |  |  |  | <br> |  |  |  | <br>. 8 | 3-7 |
|  |      |   |  |     |  |  |  |  |  |  |  |  |     |  |  |  |  |      |  |  |  |         |     |

|      | 8-7             |
|------|-----------------|
|      |                 |
|      |                 |
| 9    |                 |
| • .  | 9-2             |
|      | 9-2             |
|      | a_2             |
|      | 0_3             |
|      |                 |
|      |                 |
|      |                 |
|      |                 |
|      | PhotoStudio     |
|      |                 |
| 10.  |                 |
|      | 10-2            |
|      |                 |
|      |                 |
|      | PhotoStudio10-3 |
|      |                 |
| 11 . | 가               |
|      |                 |
|      |                 |
|      | 가11-3           |
|      |                 |
| 12.  |                 |
|      |                 |
|      |                 |
|      |                 |
|      |                 |
|      |                 |
| 13   |                 |
|      | 13-2            |
|      | 13.0            |
|      |                 |
|      |                 |
|      |                 |

# 14.

| 15. |  |
|-----|--|
|     |  |
|     |  |

## :

| 1. | PhotoStudio | 1-2 |
|----|-------------|-----|
| 2. | PhotoStudio | 1-2 |
| 3. | PhotoStudio |     |
| 4. |             |     |
| 5. |             |     |
| 6. |             | 1-4 |
| 7. | PhotoStudio |     |

| PhotoStudio               |                                               |     |
|---------------------------|-----------------------------------------------|-----|
| 가 ,<br>!                  |                                               |     |
| PhotoStudio               |                                               |     |
| PhotoStudio               |                                               | 71  |
| ,<br>PhotoStudio          | 기                                             | ~ 1 |
| PhotoStudio               |                                               |     |
| 1.                        | · 가 :                                         |     |
| •<br>•PhotoStudio<br>•    | TWAIN 가.                                      |     |
| 2.<br>•.PSF(PhotoStudio), | :<br>.JPG, .BMP, .TIF, .PICT, PhotoShop(.PSD) |     |
| •.PSF(PhotoStudio),       | .JPG, .BMP, .TIF .PICT                        |     |
| 3.<br>•                   | GUI . 7ŀ :<br>, , , " ", " ",                 |     |
| •<br>• 가 (                | , , )                                         |     |
| 4. , ,<br>. 가 :           | ,                                             | 71  |
| -                         | 3                                             | ~r  |

가

- • •"""()-
- ・ 가 ・ , , 가 .

,

:

## 5.

- .가 :
- •
- ( 14 : ) • PhotoStudio
  - . .
- •

# 6.

- • 가
- •
- •
- 7.
  - .
  - ,
  - .

.가 :

.

( ) .가

| 가                                                                                                    |               | 3             | 가        | ,<br>가 |
|----------------------------------------------------------------------------------------------------|---------------|---------------|----------|--------|
| •                                                                                                    |               |               |          |        |
| PhotoStudio 가                                                                                                    |               |               |          |        |
|                                                                                                    |               |               |          |        |
| "                                                                                                    | , ,<br>,<br>1 |               | ,        |        |
| <ul> <li>Power PC</li> <li>Mac OS 8.5-X</li> <li>50 MB</li> <li>64 MB RAM (7)</li> <li>16 (</li> <li>CD-ROM</li> </ul> | 32 MB)<br>)   |               |          |        |
| PhotoStudio                                                                                                    |               |               |          |        |
| PhotoStudio<br>1) PhotoStudio CD                                                                                       | :<br>CD-ROM   | . PhotoStudio | 가        |        |
| 2) CD-ROM<br>3) PhotoStudio<br>4)                                                                                      | PhotoStudio   | PhotoStudio   | 가<br>가 . |        |

,

•

.

2

,

## PhotoStudio

: 1. PotoStudio 2-2 2. 2-2 3. 2-2 4. 2-9 5. 2-9

## PhotoStudio

| PhotoStudio |        | : |             |
|-------------|--------|---|-------------|
| 1)          |        |   | HD          |
| 2)          | HD     |   | PhotoStudio |
| 3) Photo    | Studio |   | PhotoStudio |

## PhotoStudio

## PhotoStudio

#### PhotoStudio

· , , ,

#### PhotoStudio

- - •
- •
- •

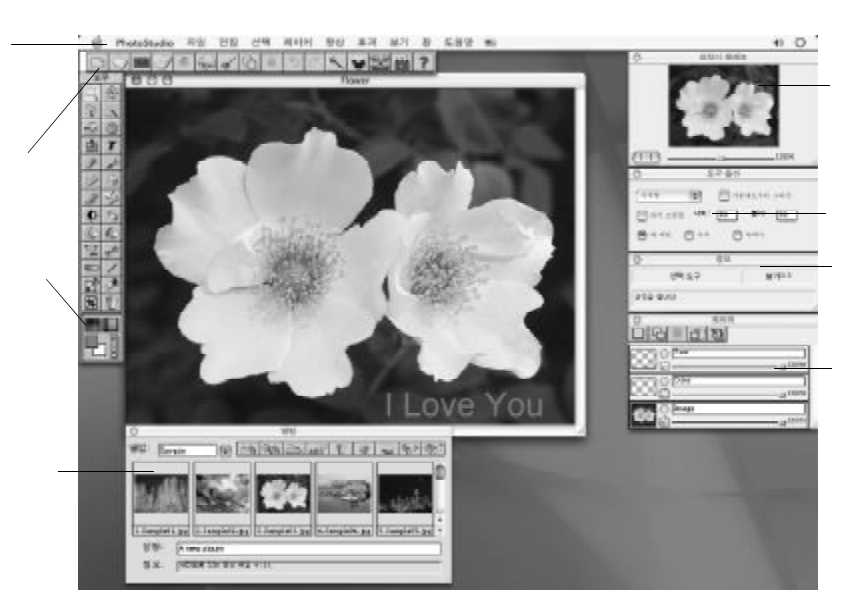

.

,

:

,

,

,

,

PhotoStudio,

, , , , , , , , . 가 .

| 합성<br>꿰매기 |       |
|-----------|-------|
| 예술 🕨      | 유화    |
| 액체효과 🕨    | 스케치   |
| 타일 🕨      | 필름 결정 |
| 양각        |       |
| 동작 흐리게    |       |
| 물고기눈      |       |
| 원뿔        |       |
| 구         |       |
| 소용돌이      |       |
| 나선        |       |
| 원통        |       |
| 리본        |       |
| 마법 거울     |       |

## PhotoStudio

| PhotoStudio                  | , PhotoStudio 가     | , 가 ,             | PhotoStudio       |
|------------------------------|---------------------|-------------------|-------------------|
| , , , ,<br>, , ,             | , ,                 | , 7ŀ,             |                   |
| , , ,<br>フト, , ,<br>, 24 RGB | , , ,<br>, 48 RGB , | , , ,<br>, 8<br>, | , , , , ,<br>, 24 |

:

PhotoStudio

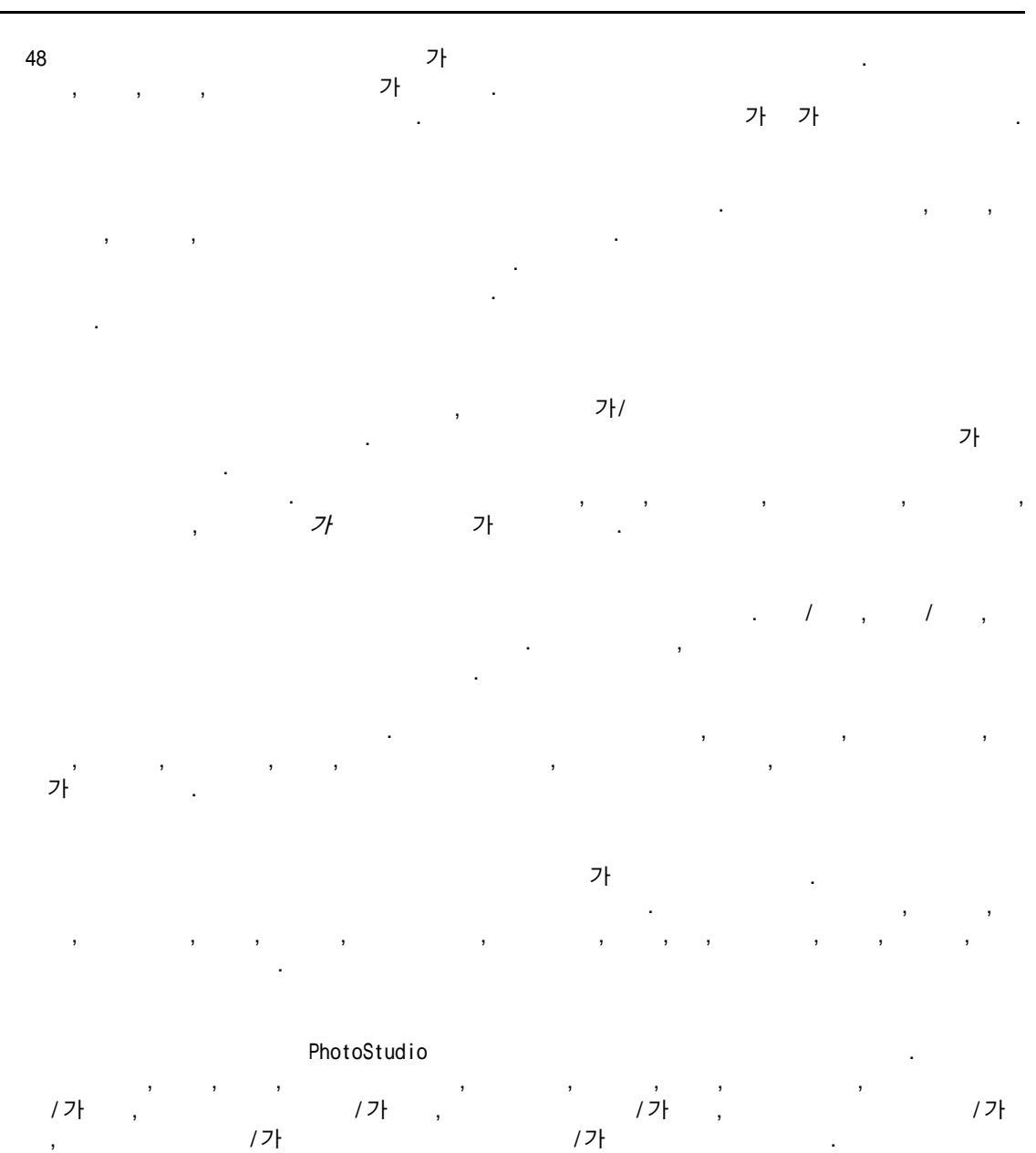

,

•

가

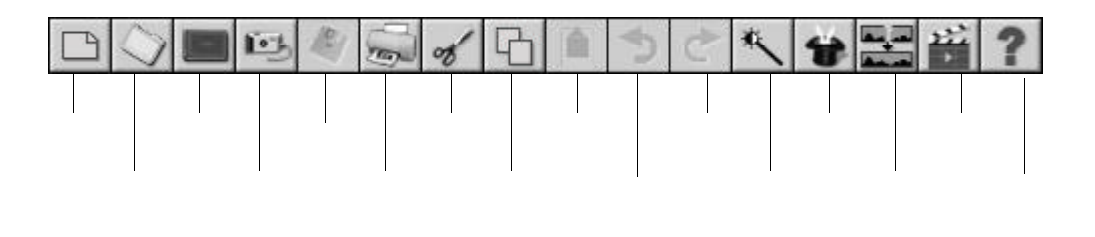

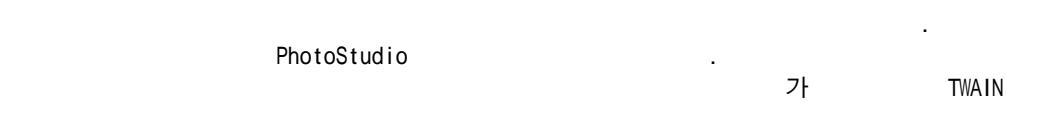

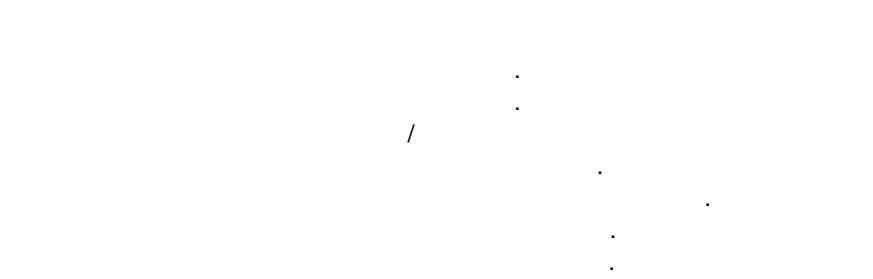

## PhotoStudio

2

, , , , 가가 가 가

/

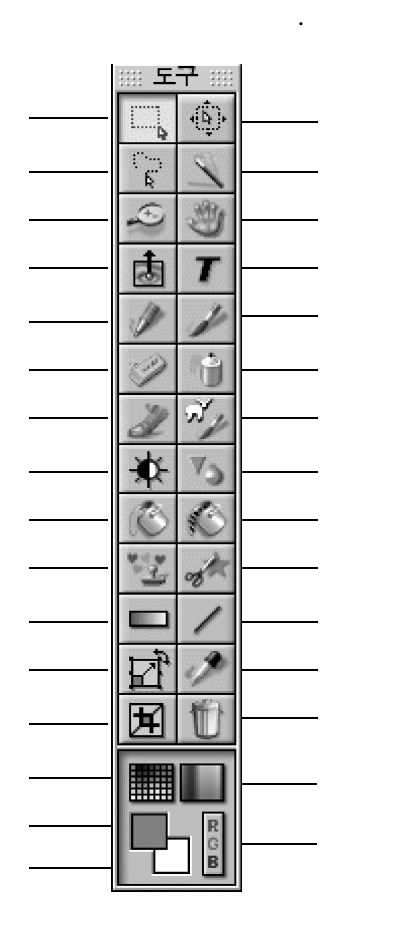

/

...

가

"

:

/

,

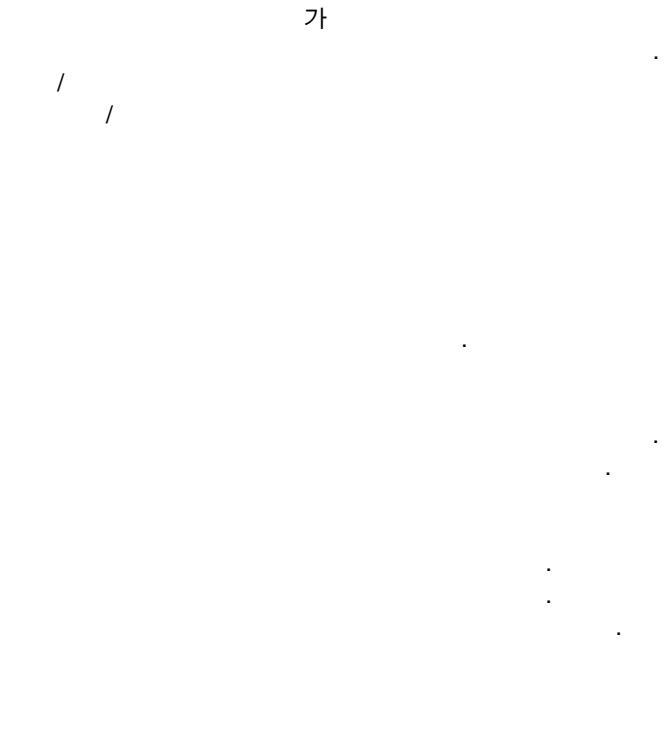

가

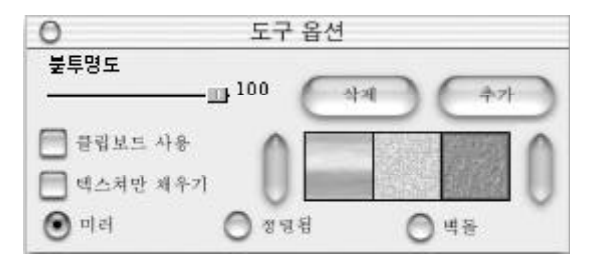

| 100% |
|------|
| 100% |
|      |
|      |

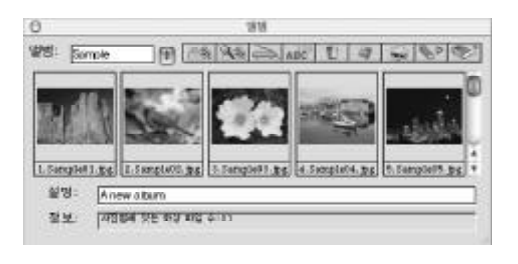

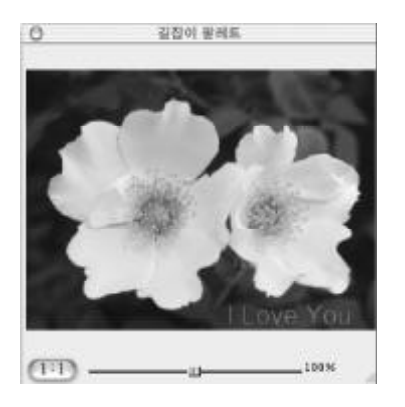

## PhotoStudio

PhotoStudio . 가, , ( 13 : , , , )

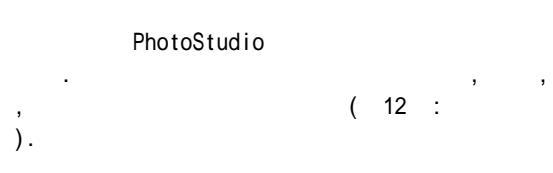

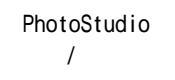

,

PhotoStudio

1.

.

٠

2

- : 1. 2.
  - :

:

# 가

- " "

.

.

## PhotoStudio

| :   |       |
|-----|-------|
| 1.  |       |
| 2.  |       |
| 3.  |       |
| 4.  |       |
| 5.  |       |
| 6.  |       |
| 7.  |       |
| 8.  |       |
| 9.  | 3-5   |
| 10. |       |
| 11. |       |
| 12. | 가 3-7 |
| 13. | 3-7   |
| 14. |       |

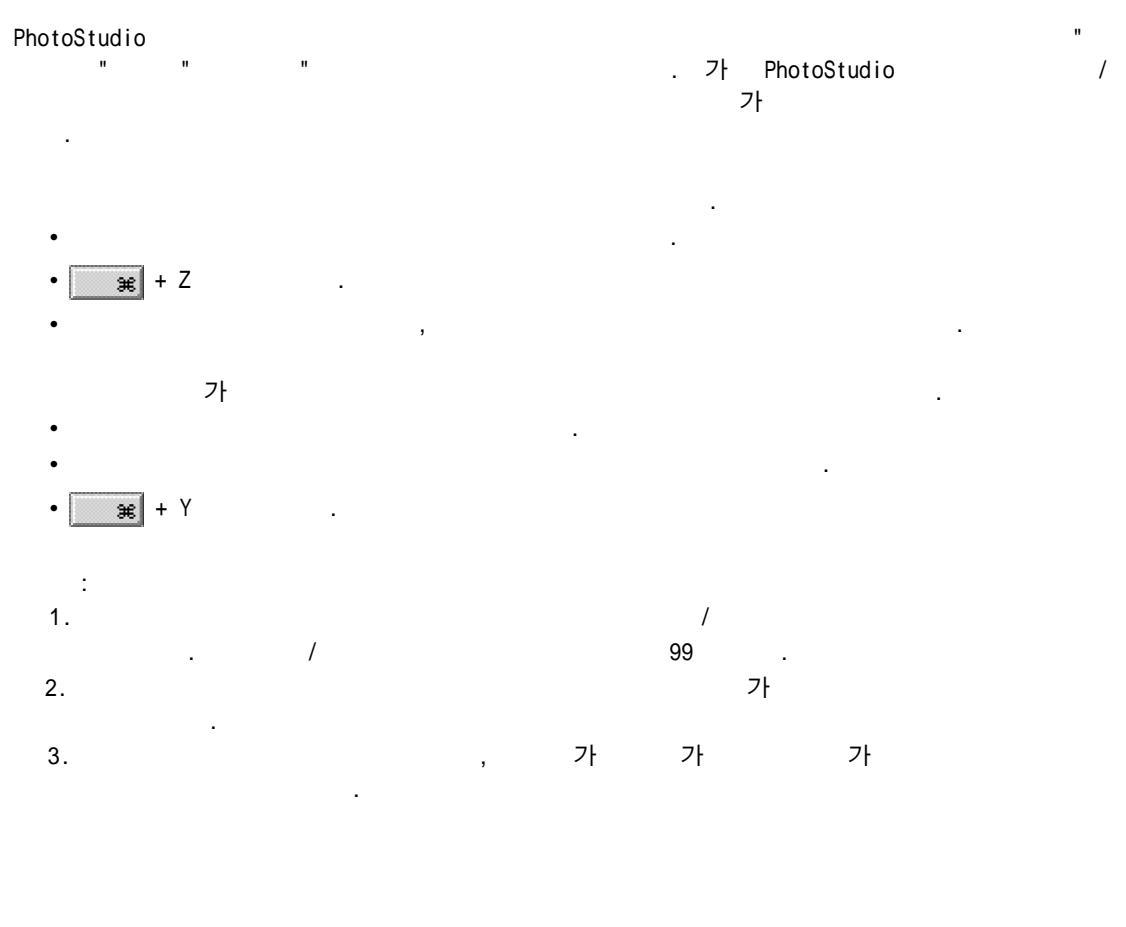

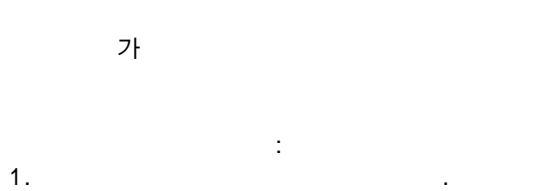

. 2.

:

|         |   |   |     | 募求 | 가  |   |
|---------|---|---|-----|----|----|---|
| 가       |   |   |     |    |    |   |
|         |   |   | 가 . |    |    |   |
|         |   |   |     |    |    |   |
|         |   |   |     |    |    |   |
|         |   |   |     |    |    |   |
|         |   |   |     |    |    |   |
|         |   |   |     |    |    |   |
|         |   |   |     |    | -1 |   |
|         |   |   |     |    | 71 |   |
|         |   |   |     |    |    | • |
|         | : |   |     |    |    |   |
| 1.      |   |   |     |    |    |   |
| 2.      |   | : |     |    |    |   |
| •       |   |   |     |    |    |   |
| •       |   |   |     |    |    |   |
| • 😹 + X |   |   |     |    |    |   |
|         |   |   |     |    |    |   |
|         |   |   |     |    |    |   |
| :       |   |   |     |    |    |   |
| 1.      | , | , |     |    |    |   |
| (13)    |   | ) |     |    |    |   |
| ۷.      |   |   |     |    | ~1 | • |
|         |   |   |     |    |    |   |
|         |   |   |     |    |    |   |
|         |   |   |     |    |    |   |
|         |   |   |     |    |    |   |
|         |   |   | •   |    |    |   |
|         | : |   |     |    |    |   |
| 1.      |   |   |     |    |    |   |
| 2.      |   | : |     |    |    |   |
| •       |   |   |     |    |    |   |
| •       |   |   |     | •  |    |   |

•

| :<br>1.<br>)<br>2.                     |                            | 가 . | ( 13 : |
|----------------------------------------|----------------------------|-----|--------|
| 1.<br>2.<br>•<br>•<br>•<br>•<br>•<br>• | :<br>:                     | ·   |        |
| :<br>1. PhotoStudio<br>( 13 :<br>2. フト | )<br>( : PhotoStudio<br>), |     |        |
| :<br>1<br>2.<br>• Delete               | ,                          |     |        |

- 1. 2.
- Delete
  - •

| 행 취소<br>실행취소 레벨: 32 지우기 |
|-------------------------|
| 성행취소 레벨: 32 지우기         |
|                         |
| 영 백그라운드                 |
| ) 흰색                    |
| ) 체크 판                  |
| ) 핑크 체크보드               |

가 , , , ( 13 : )

:

,

가

· ,

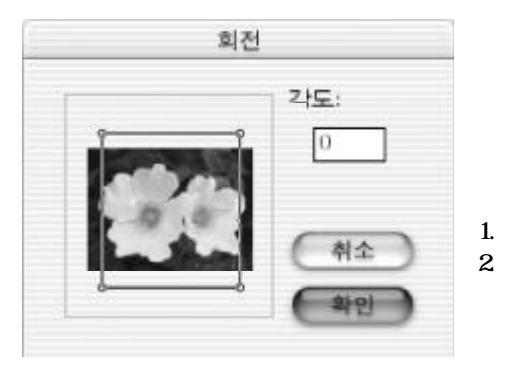

- , PhotoStudio
- · :

3.

:

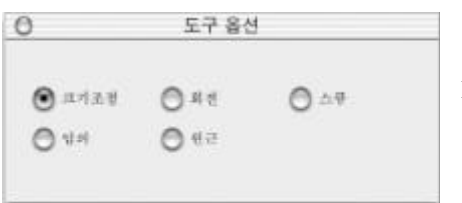

:

PhotoStudio

- 1.
- 2.

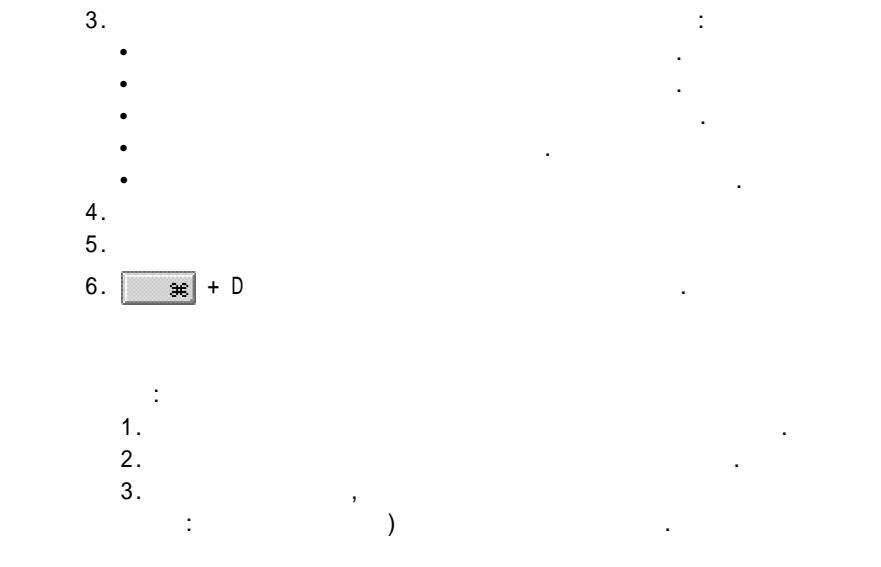

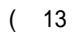

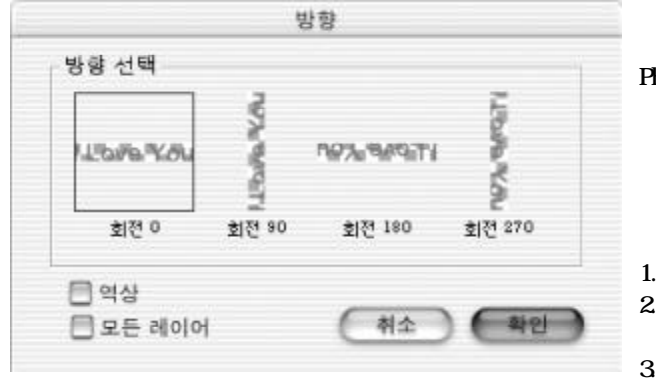

- 4.
- 5.
- 6.

:

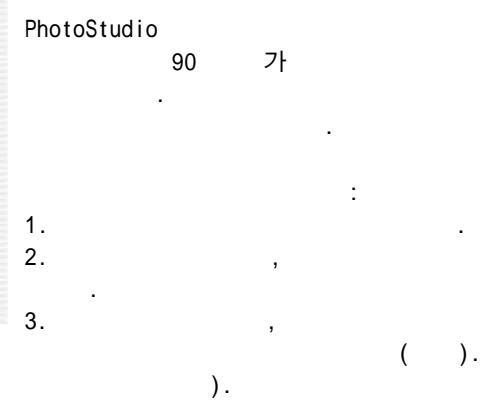

(

.

| 1.          |    |    |    |   |
|-------------|----|----|----|---|
| 2.          |    |    |    |   |
|             |    |    |    |   |
| :           |    |    |    |   |
|             |    |    |    |   |
|             | -1 |    |    |   |
|             | 가  |    |    |   |
|             |    |    | 71 |   |
| PhotoStudio |    |    | 71 | • |
|             |    |    |    | • |
|             |    | 71 |    |   |

,

.

•

,

|    |   |   | ZF . |   |
|----|---|---|------|---|
| 1. |   |   |      |   |
| 2. |   | , | 가    |   |
| 3. | 가 |   | ,    | 가 |
| 4. |   |   |      |   |

:

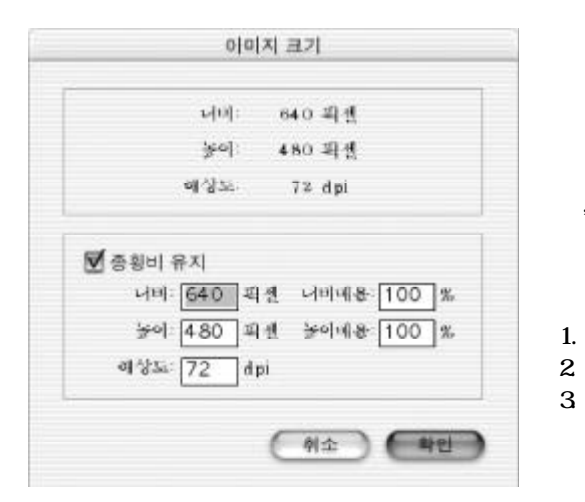

4.

5.

가

:

,

가

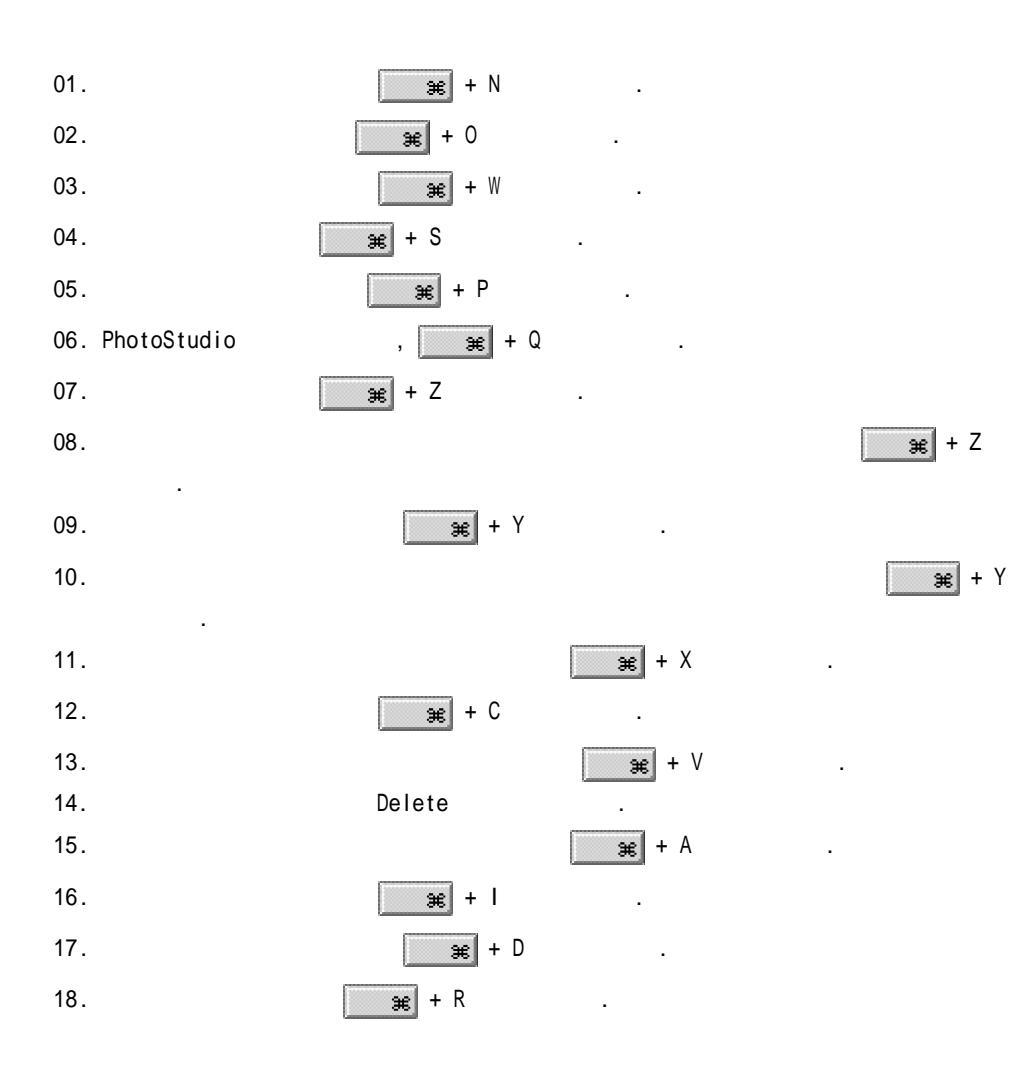

·

.

## PhotoStudio "Untitled"

|       |          | PhotoStudio   |
|-------|----------|---------------|
| TWAIN | 가        | . PhotoStudio |
|       |          |               |
|       |          |               |
|       |          |               |
|       | :        |               |
|       |          |               |
|       | 1.       |               |
|       | 2.       |               |
|       |          |               |
|       | 3. TWAIN | 가4-3          |
|       |          |               |
|       | 4.       |               |
|       | -        |               |
|       | э.       |               |

| 보기: [3                                                                   | 든 이미치 파일                                                                                                    |                                                                                                    |            |
|--------------------------------------------------------------------------|----------------------------------------------------------------------------------------------------|----------------------------------------------------------------------------------------------------|------------|
| #1.*L: []                                                                | I PSX                                                                                                    | (1)                                                                                                    | PhotoStudi |
| Desitop<br>Documents<br>Marries<br>Marries<br>Strutes<br>Public<br>Stres | <ul> <li>D E0028</li> <li>D E0028</li> <li>D E0028</li> <li>D E0028</li> <li>D E0028</li> <li>D E0028</li> <li>D E0028</li> <li>D E0028</li> <li>D E0028</li> <li>D E0028</li> <li>D E0028</li> <li>D E0028</li> </ul> | 27.9%<br>46.9%<br>54.9%<br>66.9%<br>70.9%<br>70.9%<br>70.9%<br>70.9%<br>70.9%<br>70.9%<br>70.9%<br>70.9% | , CD-ROM,  |
| o)#:                                                                     |                                                                                                    |                                                                                                    | ··         |

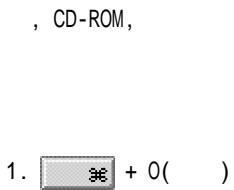

•

•

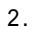

- 3.
- 4.

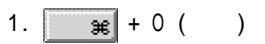

- 2.
- 3. Shift ×
- 4.

:

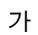

:

|    | : |   |     |   |   |
|----|---|---|-----|---|---|
| 1. | 가 |   | (2" | " | ) |
| 2. |   | 가 |     |   |   |
| 3. |   |   |     |   |   |

,

:

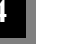

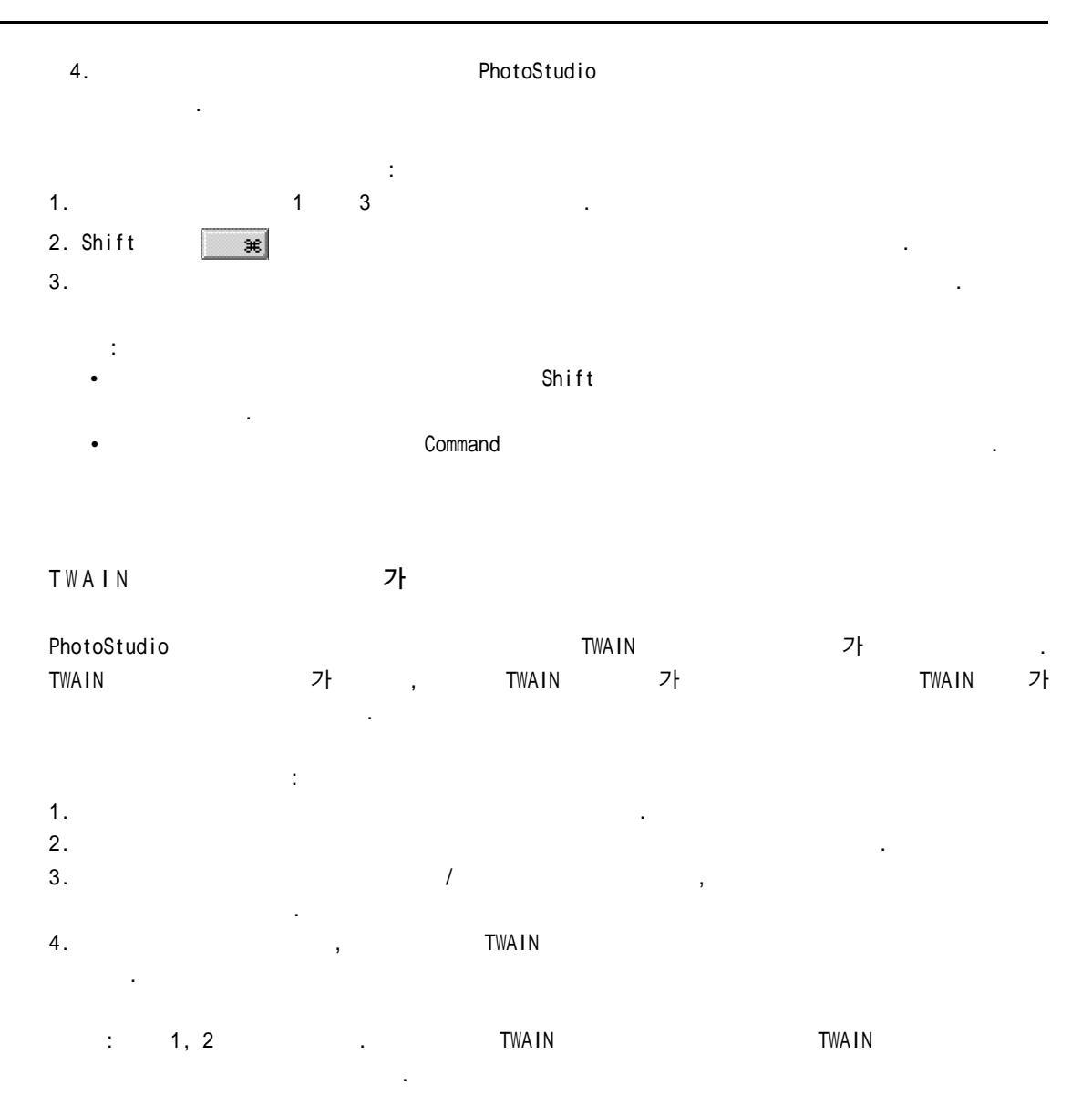

,

,

PhotoStudio

|    |             | ,  | 3 |   |   |
|----|-------------|----|---|---|---|
|    |             | :  |   |   |   |
| 1. |             |    |   | • |   |
| 2. | PhotoStudio | ,  |   | , |   |
| 3. |             |    |   | : |   |
|    | • -         |    |   |   |   |
|    | •           | 10 |   |   | 가 |

4. PhotoStudio 가

## PhotoStudio

- : 1.
- 2.
- 3. , , 4. .

.

- :
  - ,

.

,

.

5

| PhotoStudio | 가  |     |
|-------------|----|-----|
|             |    |     |
|             |    |     |
|             | :  |     |
|             | 1. |     |
|             | 2. | 5-2 |
|             | 3. | 5-3 |
|             | 4. |     |
|             | 5. | 5-4 |
|             | 6. |     |

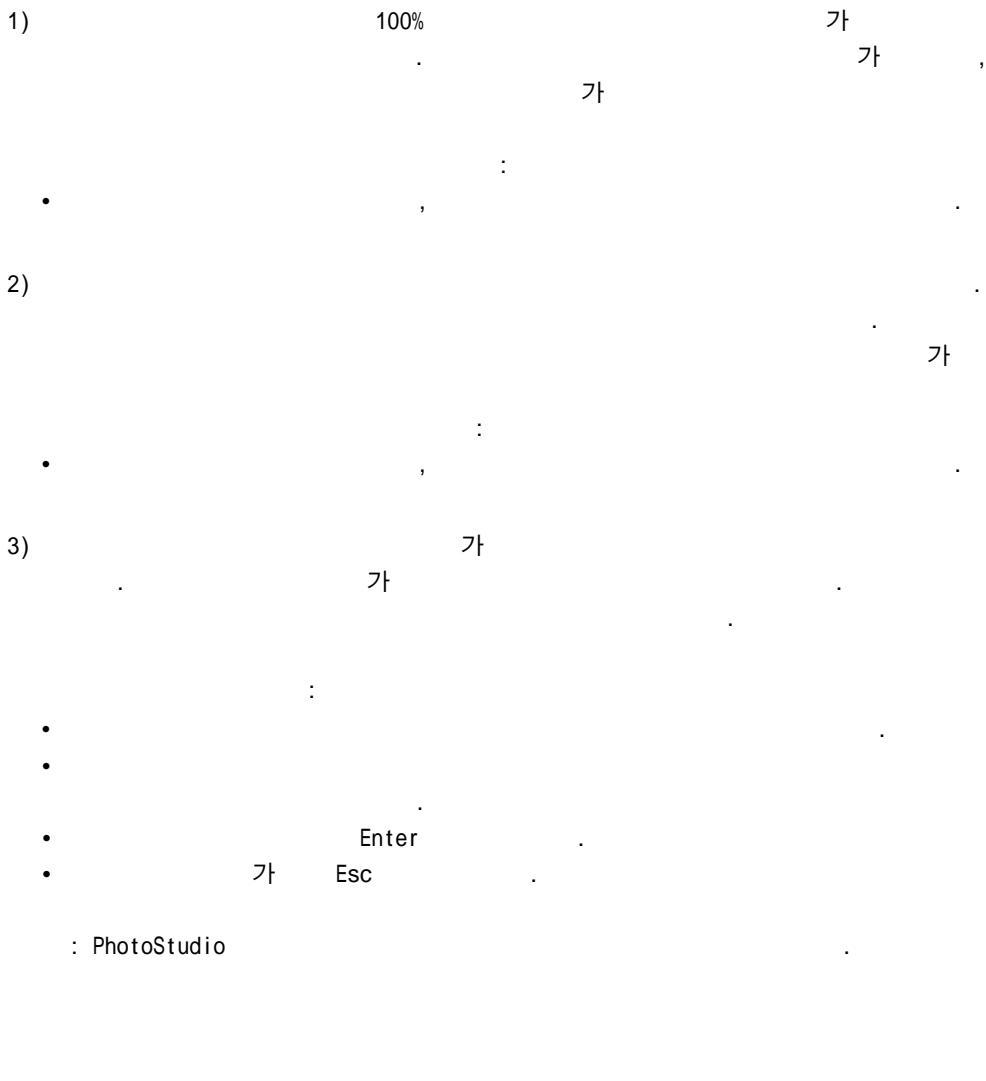

가

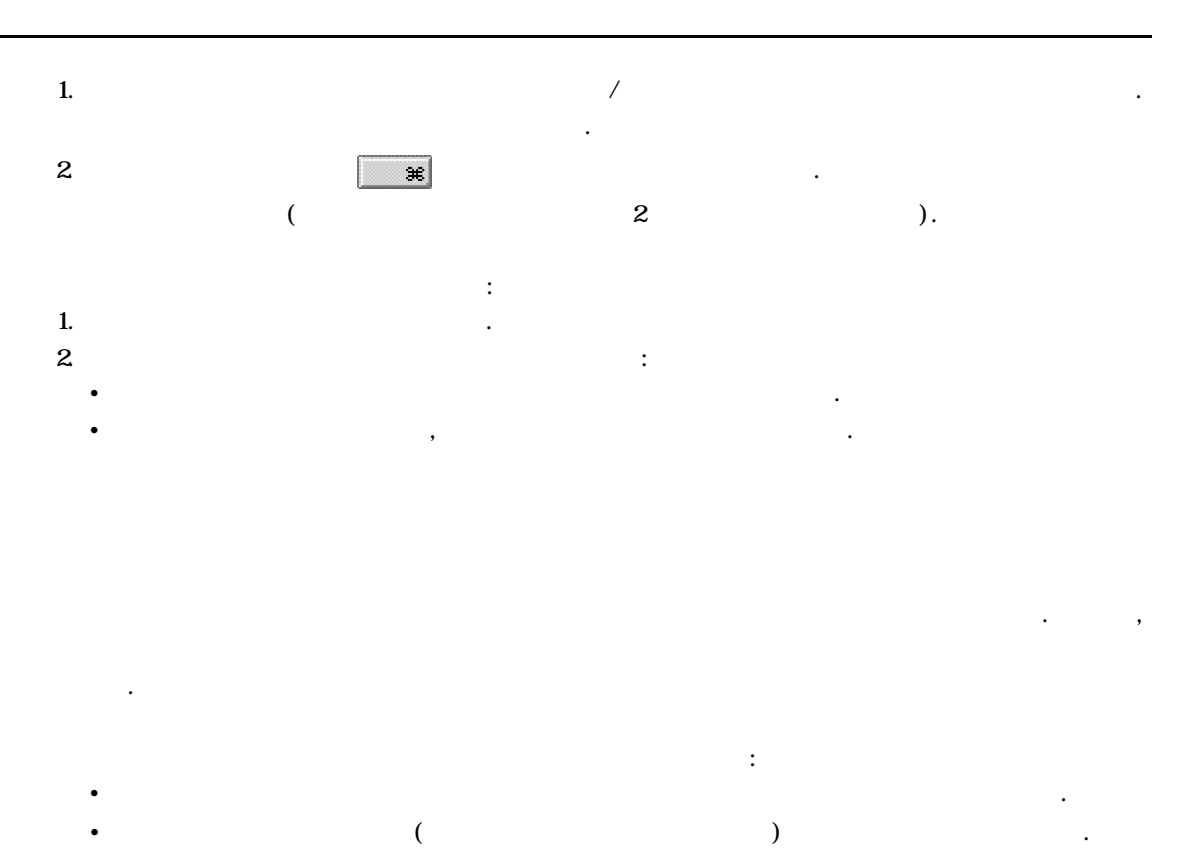

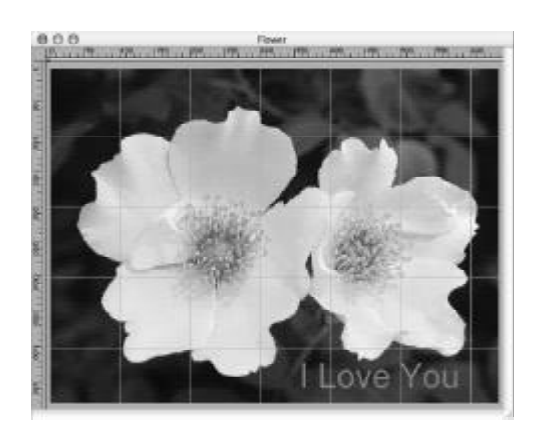

.PhotoStudio

:

+ R ×

)
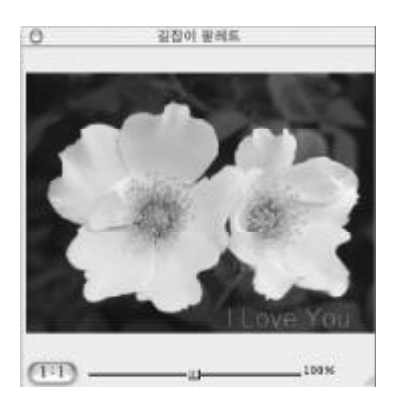

4.

# PhotoStudio

, , . , 1. ( 4 :PhotoStudio

- 1. 2. 3.
  - •

#### PhotoStudio

2.

.

1. ,

.

/

# 가

# ).

/

,

:

| 1. | 6-2 |
|----|-----|
| 2. | 6-2 |
| 3. |     |
| 4. | 6-3 |
| 5. | 6-4 |

.

.

,

You ve ). (

...

). ( ( ). 4. 5. /

:

- 3. :
- 1.

- 2 1. 2. 3.
- : ). (
- " ( : ) 1.
- 2. (
  - ).

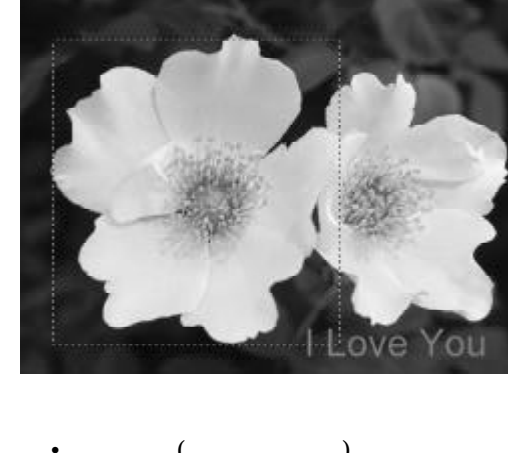

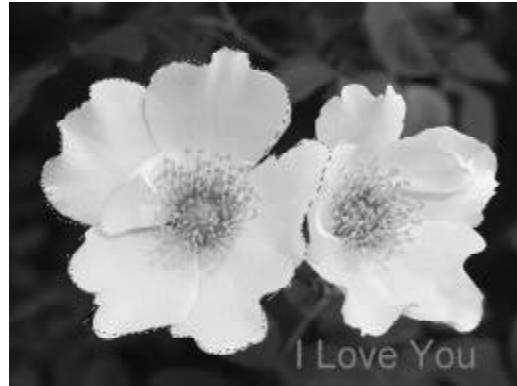

2. 7ł / /

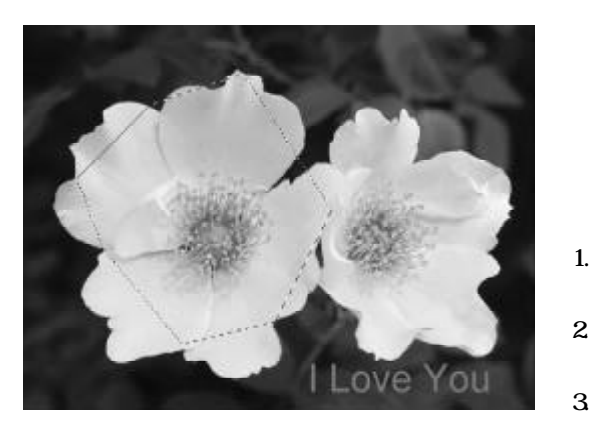

- . 7ŀ 4.
- 5. .
- : 1.
- 2. 가 / /
- 3.
- PhotoStudio

- :
- 2. 3.
  - 가 .
  - " .
  - .
- .
- 7, ア ・ 1. 2. ・ フ, RGB

- 适じ • 适じ • 适じ
- 3. .

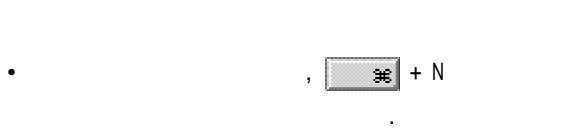

- "
- <del>36</del> + A
- •
- •
- .
- • 가
- Shift
- •
- :
  - 1. 2.
    - ۷.

· ,

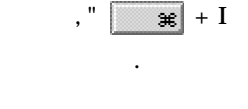

,

가

가

PhotoStudio

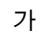

.

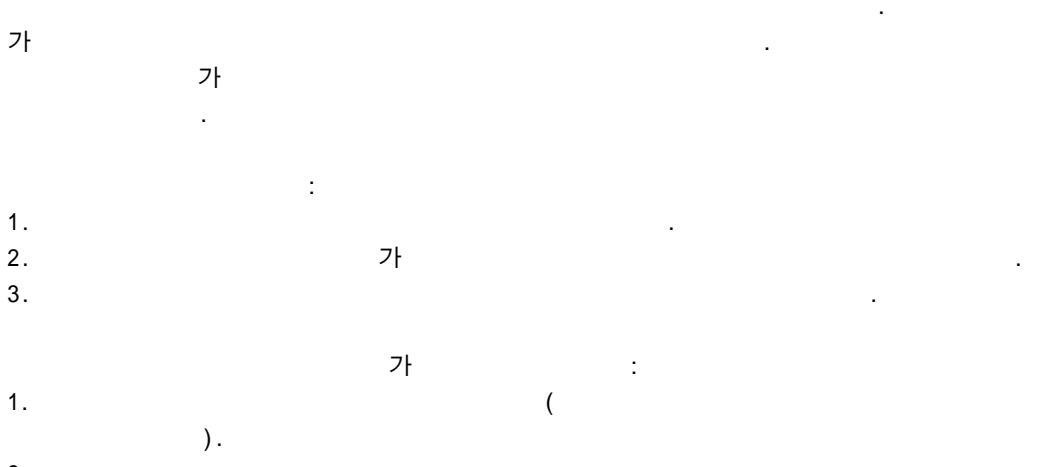

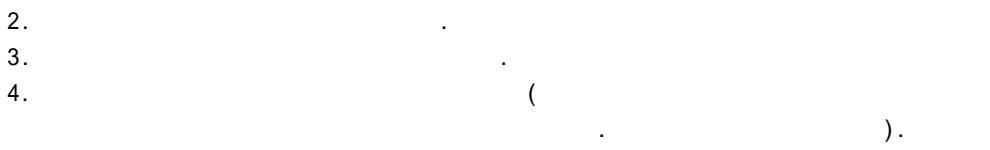

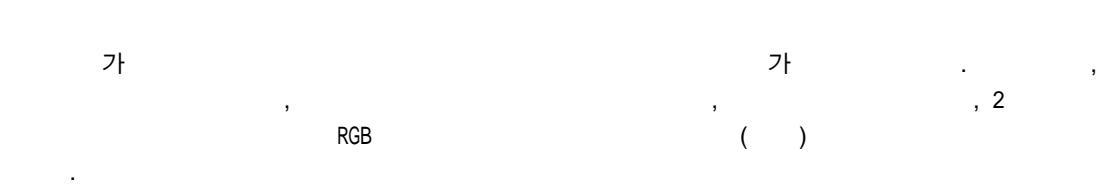

|    |     | 8 |   |               |             |   |
|----|-----|---|---|---------------|-------------|---|
| 8  |     |   |   | 256 가         | PhotoStudio | 8 |
|    |     |   | 가 | . PhotoStudio | 8           |   |
| 24 | RGB |   |   |               |             |   |

|          | 2)       |          |            |    |     |     |
|----------|----------|----------|------------|----|-----|-----|
| 8<br>RGB | 가        | 가 8<br>) | 24         | 24 | ( 8 |     |
| 8        |          |          | 24         |    |     |     |
| :        | 1)<br>2) | 가        | 4 RGI      | 3  |     |     |
|          |          | C        |            |    | 가   |     |
|          |          | R.       | Altone You |    |     | RGB |

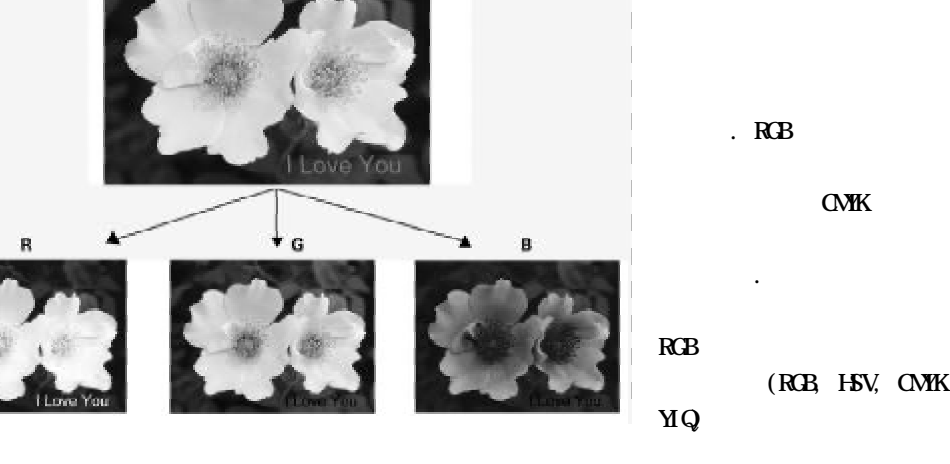

:

- . RGB , R, G, B . RGB
  - . CMYK C,M,Y, K

(RGB, CMYK, HVS, YIQ).

- 1) 가
- 2)

,

| 3) |        |   | : RGB, HVS, CMYK, Y | 'IQ. |
|----|--------|---|---------------------|------|
| :  | フト RGB | 가 |                     |      |

#### PhotoStudio

, . 가

÷

#### PhotoStudio

| 1.  |     |
|-----|-----|
| 2.  |     |
| 3.  | 8-3 |
| 4.  |     |
| 5.  |     |
| 6.  |     |
| 7.  |     |
| 8.  |     |
| 9.  |     |
| 10. | 8-5 |
| 11. |     |
| 12. |     |
| 13. |     |
| 14. |     |
| 15. |     |
| 16. |     |
| 17. |     |

.

,

,

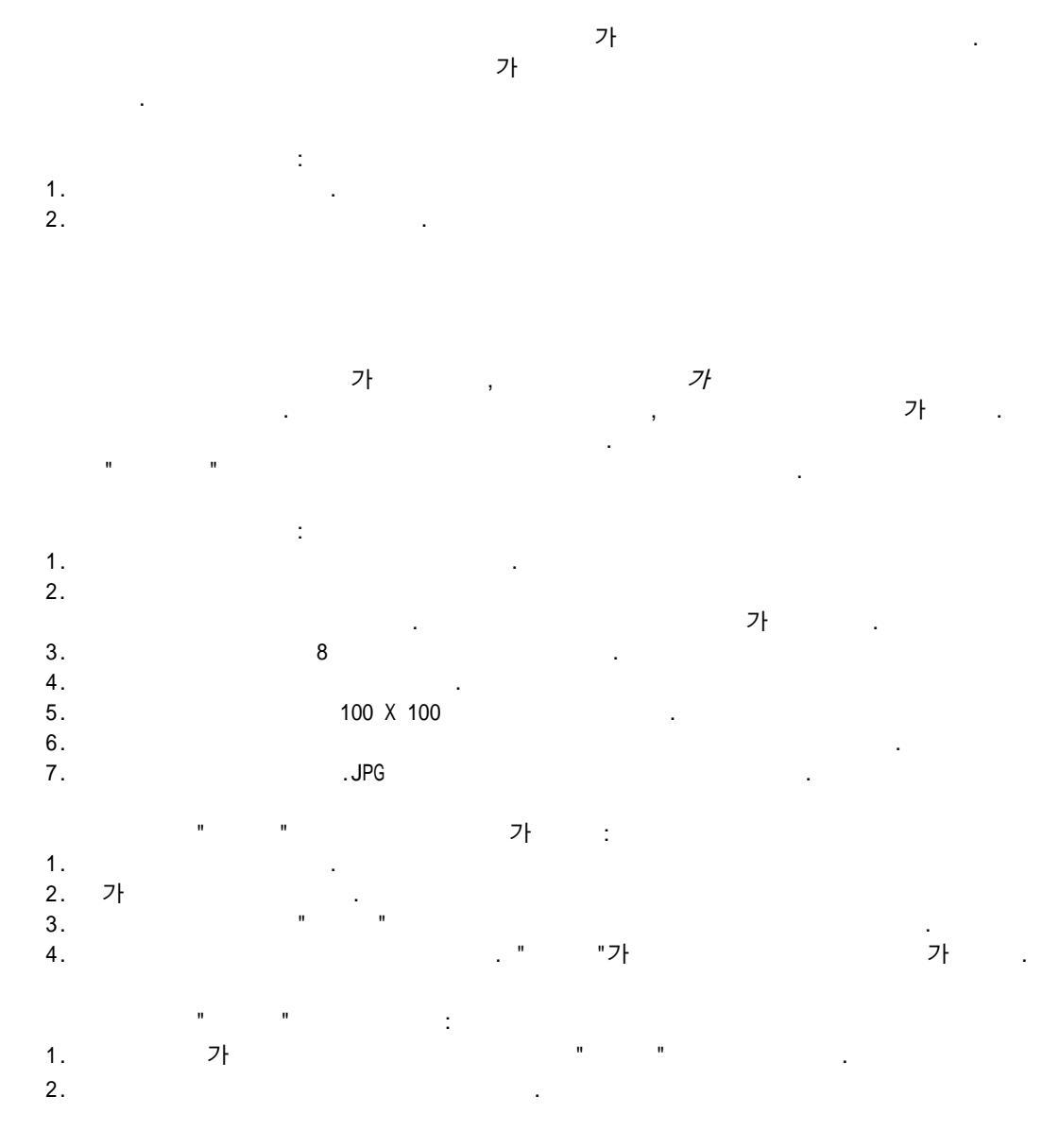

8-2

|       | _   |
|-------|-----|
|       | 14  |
|       | ×   |
| 1.00  | 600 |
| 11.45 | pe- |
|       |     |

:

.

- 2. . 3. .
- 4. 5. .
- - · · ·
    - 1. 2. .
    - 3. 4.
    - 5.

# 1

가

.

.

.

- :
- 1. 2. .
- 3.
- 4.
- 5. .

| 1 |
|---|
| * |

- .
- :
- 2.
- 3. .
- 4. 5. .
- 6.

Ŷ

- :
- 1. 2. .
- 3. 4. .
- 4. . 5.
- :

:

(

- 1.
- 2. . 3.
- 4.
- 5.

.

# 100%

.

- 1. 2. . 3. . . ,
- 4. .RGB HSV ... 5. . 6. . 7. .
- 7. 8.
- :

 $\bigotimes$ 

- :
- 1. 2. . 3.
- 4.
- 5. .
  - •
  - •
- 6.

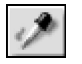

# :

- 4. .
- 5. .

# $[\hat{\boldsymbol{z}}_{\boldsymbol{z}}^{\dagger}]$

# :

- 1.
- 2. . 3.
- 4.
- 5.
- 6. 7.
- :

# st.

- :
  - 1.
  - 2. . 3.
  - 3. 4.
  - 5.
  - 6. . 7.

|    |      | -  |    | I. |
|----|------|----|----|----|
|    | - 3  | 6  | B. | L. |
|    | đ    | 8  | ٢. | L. |
| 16 | - NI | e. |    | н. |

- 1. . 2. . 3. .
- 3. . 4.
- : 1. 2. . . . .
- 4.

#### t B

N'J

- )-
- 1. " " . 2.
  - 3.

.

4. 5. ( ) " (

"

- : 1) , . 가 2) 가 .
- 가 ,
  - :
- 1. 2. 3. :
- •
- ٠

|    | :           |   |
|----|-------------|---|
| 1. |             | 2 |
| 2. |             | 2 |
| 3. |             | 2 |
| 4. |             | 3 |
| 5. |             | 3 |
| 6. |             | 4 |
| 7. |             | 1 |
| 8. | PhotoStudio | 5 |

가

.

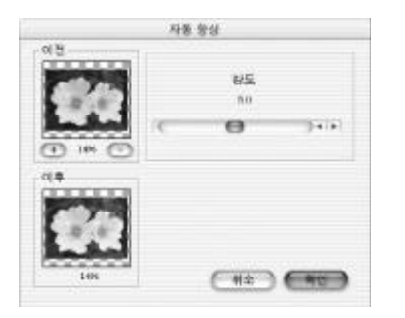

- 3.
- 4.
- 5.
- 6.

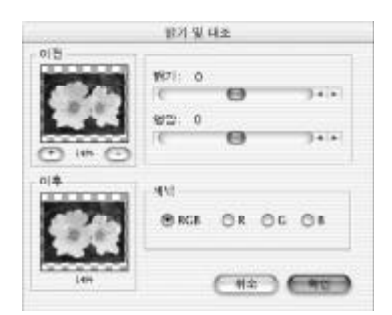

- 2.
- 3.
- 4.
- 5.

7.

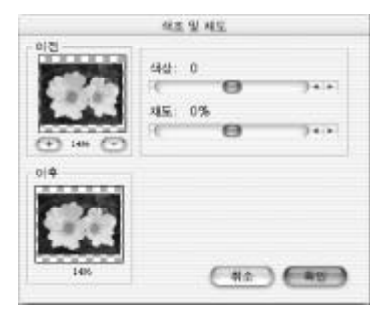

1.

가

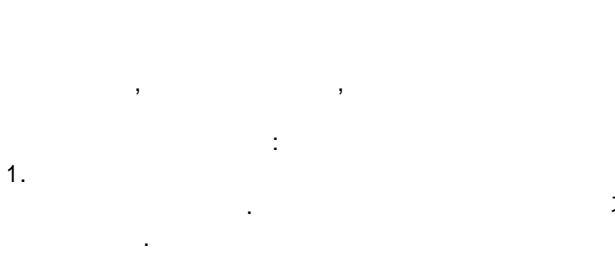

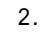

1.

:

:

가

가

9-2

- 2.
- 3.
- 4.

- 5.
- 6.
- 7.

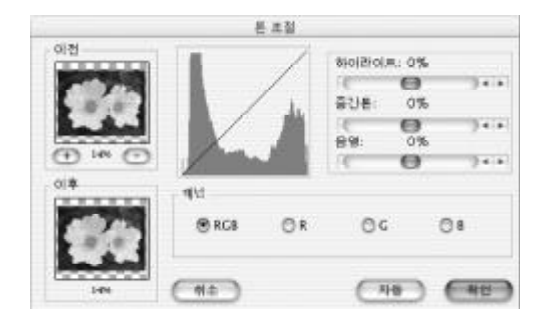

.

.

- 2.
- 3.
- 4.
- 5.
- 6.
- 7.
- 8.

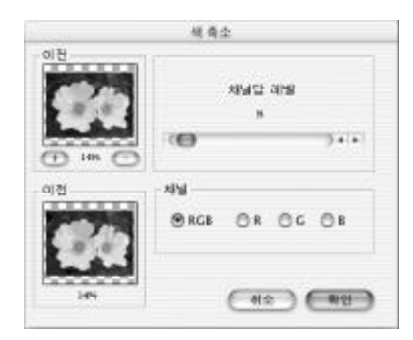

가 .

.

- 1.
  - 가 . .
    - . .
  - .

:

| 이원 | 입지값                    |      |
|----|------------------------|------|
|    | ଷ ମାଧ କର<br>128<br>( 😐 |      |
|    | (42)                   | (NU) |

2. 3.

1.

4.

- 5.
- 6.

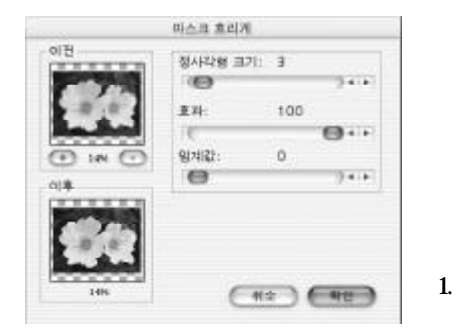

.

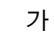

:

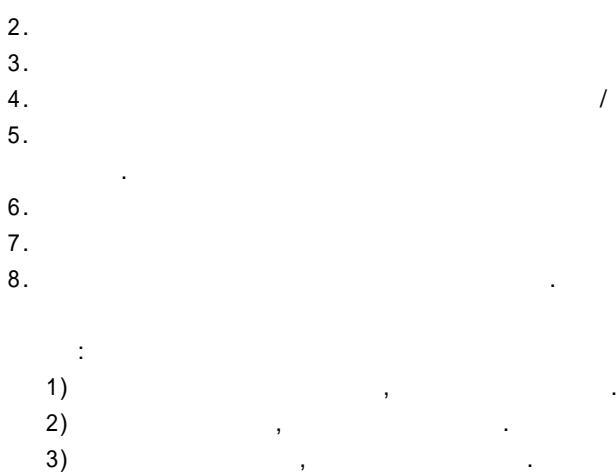

가

가

:

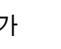

9-4

.

PhotoStudio

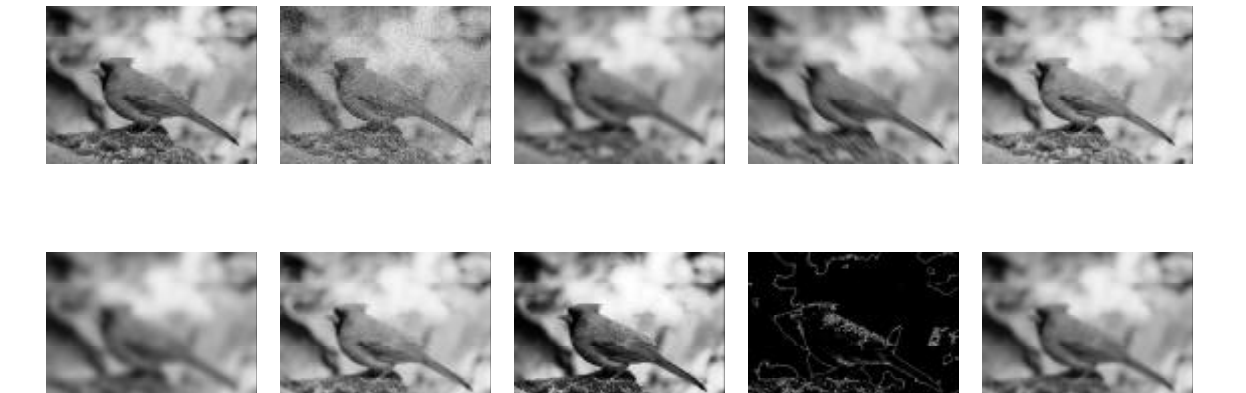

가

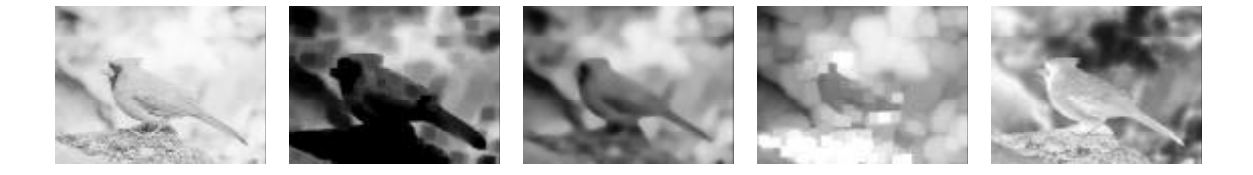

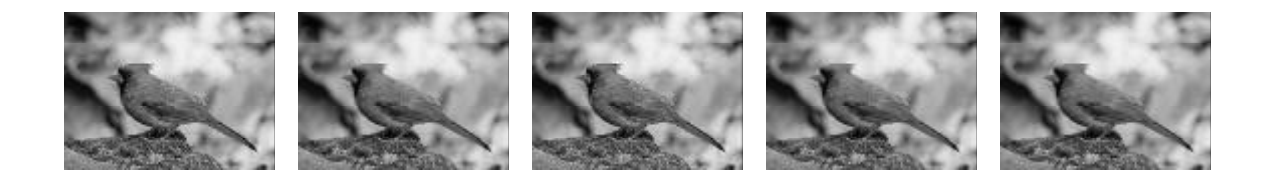

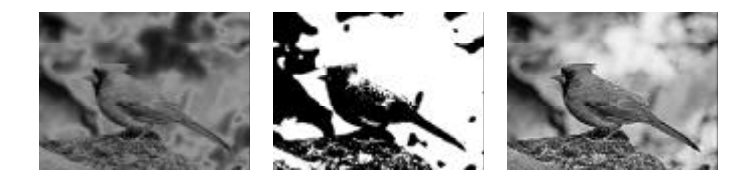

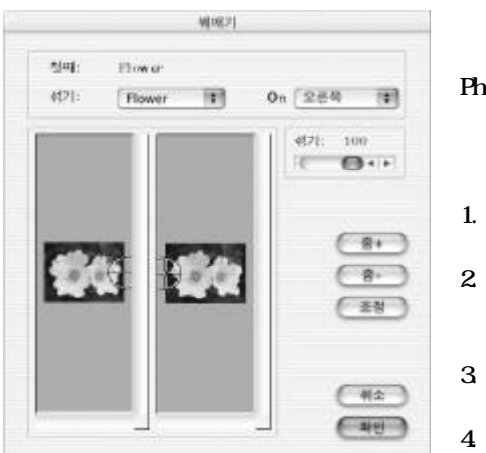

가

:

,

,

- 5.
- 6.

1.

2.

가

.

- .
- 3.
- 4. 5. .
  - . .

:

- . : 1.
- ··· 가 ·
- 2. 3.

- 4.
- 5.
- 6.

PhotoStudio

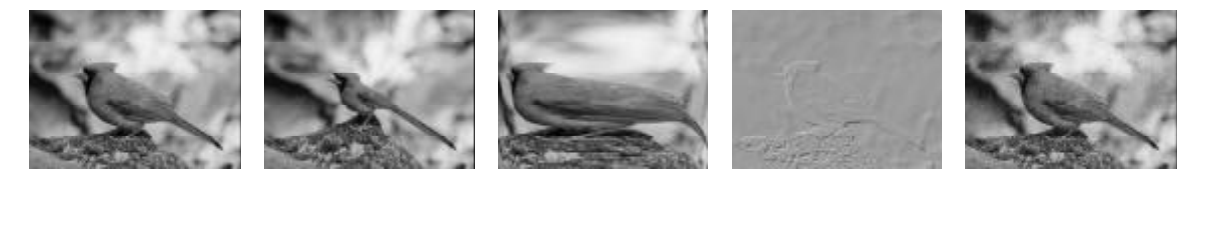

.

.

.

.

.

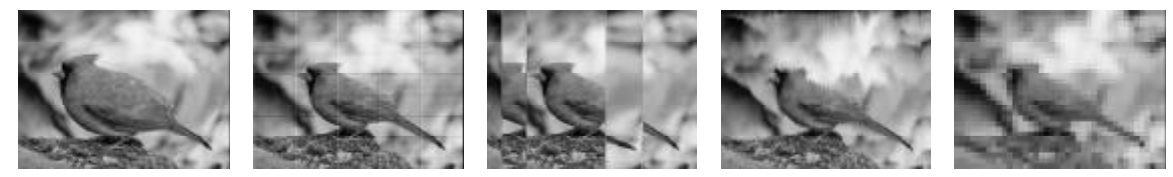

3D

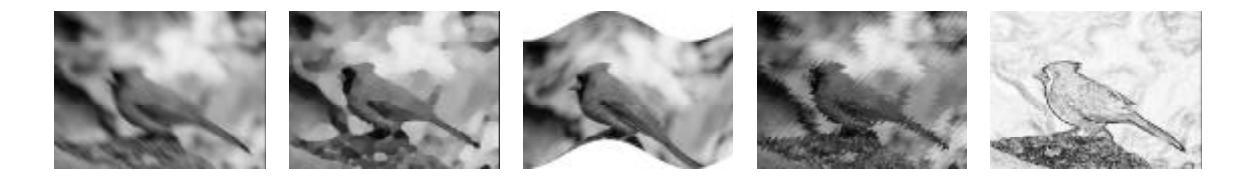

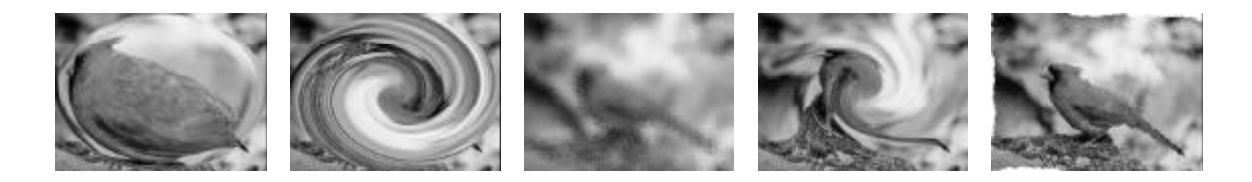

| 가 .  |   | 가  |
|------|---|----|
|      |   |    |
|      |   | :  |
|      |   | 1. |
| 11-2 |   | 2. |
|      | 가 | 3. |

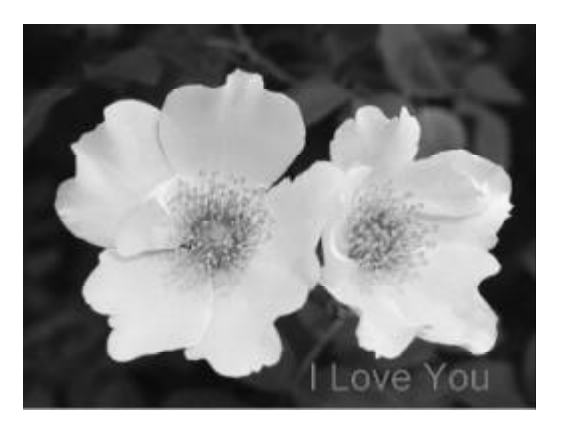

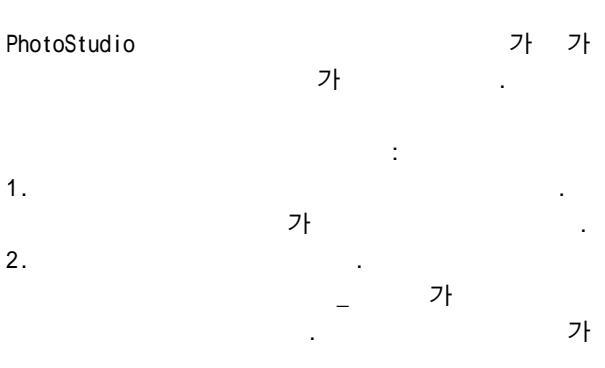

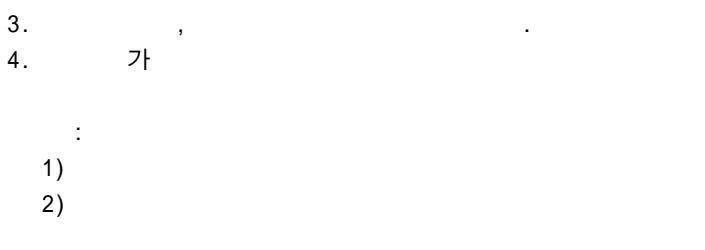

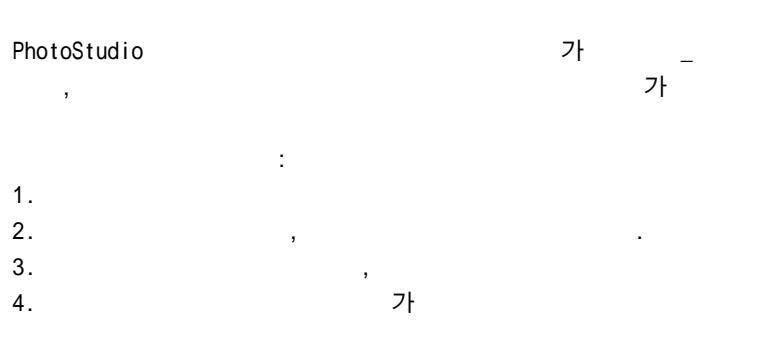

가 5.

.

가

.

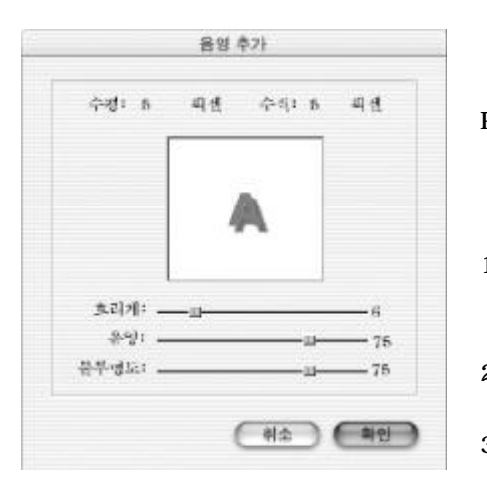

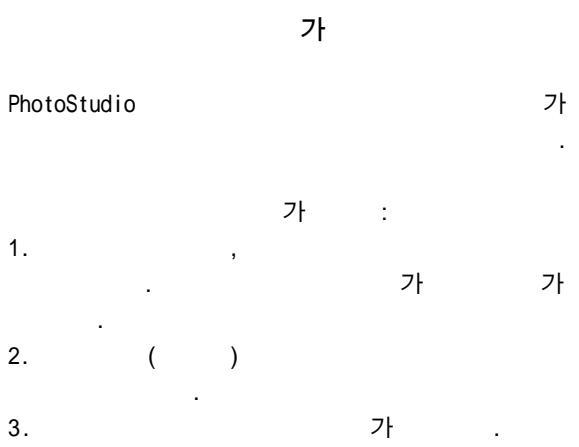

|    | : |      |
|----|---|------|
| 1. |   |      |
| 2. |   |      |
| 3. |   | 12-3 |
| 4. |   |      |

· , , ,

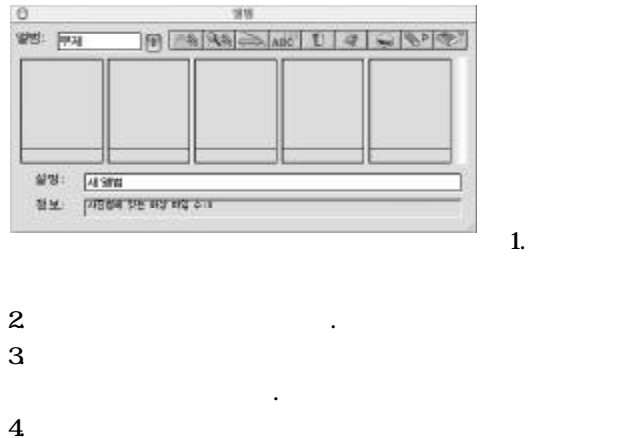

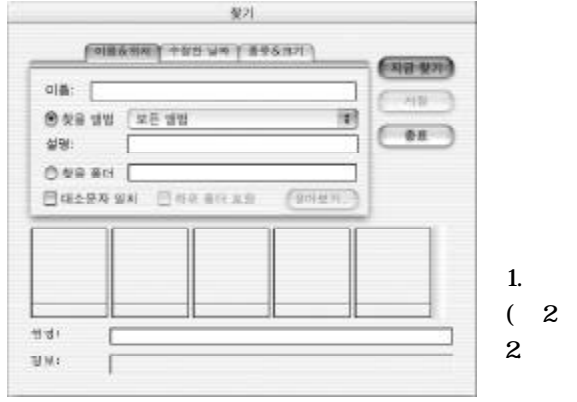

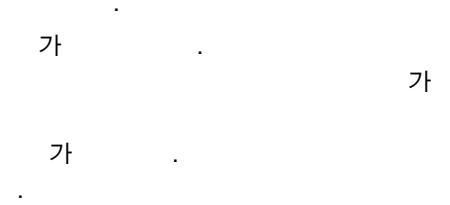

:

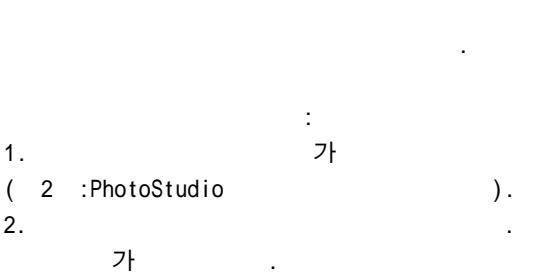

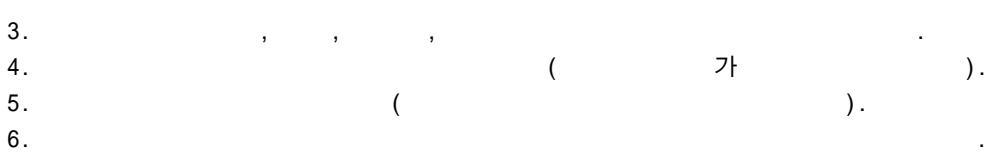

: 가 1. ( 2 :PhotoStudio ). 2. 가 . 3. . : Shift Command

•

가 PhotoStudio 가 ... 가 1. , 가 , . 2. ( ). 가 가 3. 가 가 . 가 4. 가 가 ( 4 TWAIN ). 가 5. . , , . 6. 7. , PhotoStudio . 8.

9. ( 14 ).

"

•

# 가

:

#### . 가

| 13 | -2 |
|----|----|
| 13 | -3 |
| 13 | -3 |
|    | -3 |

.

,

,

| 1.        | (         |           | 74            |
|-----------|-----------|-----------|---------------|
| 2.        | (         |           | ).            |
|           | (         | ).        |               |
| 3. 가      |           |           |               |
| 4. ,<br>가 | ( 0)      | (         | ) .           |
|           | · · ·     |           |               |
|           |           |           |               |
| Text      | 100%      | F<br>".   | 'hotoStudio " |
| Color     | 100%      |           | ,             |
| Image     | 100%      |           |               |
| 1         | :         | , PSF PSD | Layer         |
| 0         | ( 4 : Pho | otoStudio | ).            |
| 2. 7      | ·         |           |               |
| 3.        |           |           |               |

7.

4.

5. 6. .

.

:
| 10. (: 가 )          |    |
|---------------------|----|
| · · ·               | 가  |
| 11.<br>( ).         |    |
|                     |    |
|                     |    |
| :                   |    |
| 2.                  |    |
| 3<br>4              | 'F |
|                     |    |
|                     |    |
| ·                   |    |
| 1.<br>2. , .        |    |
| :<br>1. , ( ).<br>2 |    |

2.

## 3. . 7⊦ . : 1. ■€

.

.

| 14-2 | 1. |
|------|----|
| 14-2 | 2. |
|      | 3. |

.

,

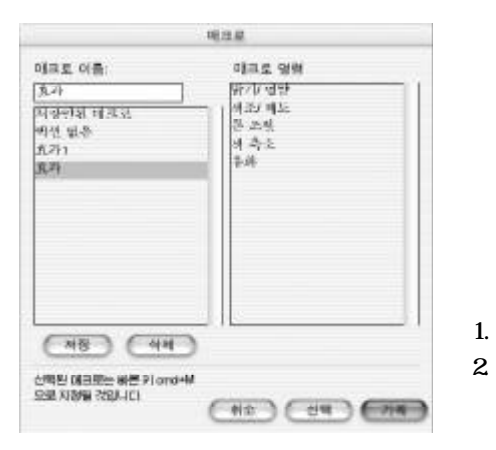

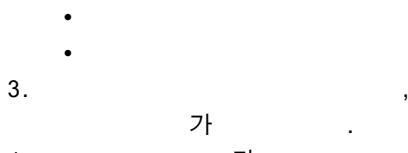

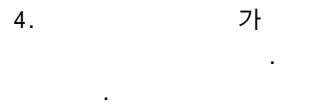

| 5. |  |       |  |
|----|--|-------|--|
|    |  | - (-) |  |

|    | ( | : Fisheye B/C). |
|----|---|-----------------|
| 6. |   | ,               |

7. F8

.

1.

2.

가

가

가

.

.

:

,

,

,

:

,

가

.

:

.

.

.

가

가 :

.

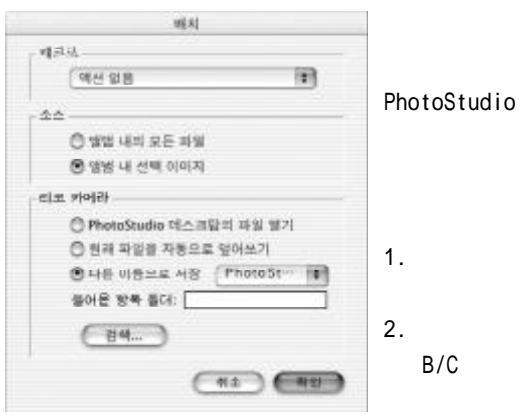

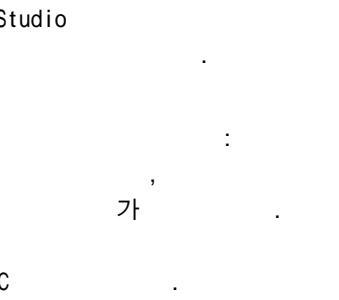

3. ,

). 4. , 가 .

- PhotoStudio
- 가 ٠

•

Fisheye

,

• 1 (

PhotoStudio

가

•

## PhotoStudio

| 1. |    | -2 |
|----|----|----|
| 2. | 15 | -2 |
| 3. | 15 | -3 |

| 범도 지장 | Flower           |       |
|-------|------------------|-------|
| 11.92 | PhotoStudio File |       |
| W#(:[ | Documents        |       |
| 89    | 90 10            | 0.144 |

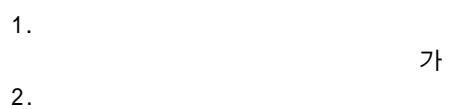

- 3.
- 4.
- 5.

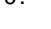

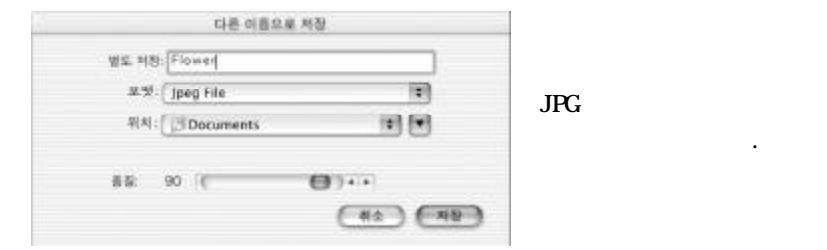

,

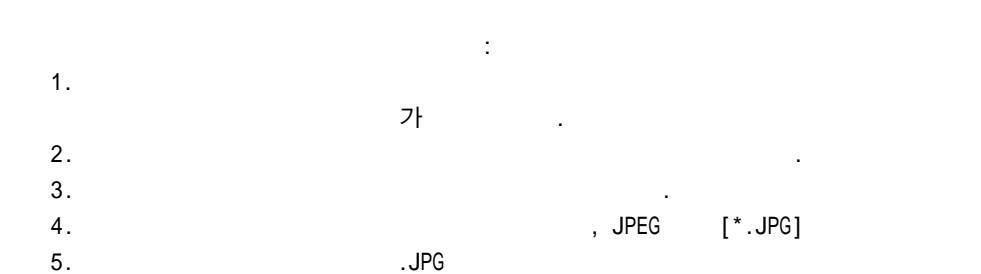

가

(

:

가

가

)

|        | <ul> <li>● 체육 キ가</li> <li>● 香 キ가</li> </ul> |
|--------|---------------------------------------------|
|        | ☑ 제목용 가운데 높7 ☑ 사진을 가운데 놓7                   |
| 19 . 6 | 나비 19.7 Cm<br>높이 14.8 Cm<br>홍택 82 dpi       |
|        | (#### ##                                    |
|        | ( old                                       |

PhotoStudio

가

: 1. . 가 2. 가 가 3. 4. 가 가 . 가 가 가 가 . .

•

5.

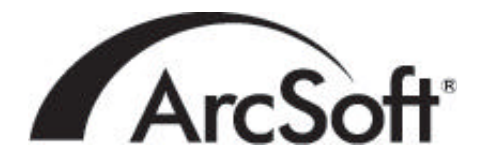

ArcSoft Inc.

46601 Fremont Blvd Fremont, CA 94538 : 1.510.440.9901 : 1.510.440.1270 : www.arcsoft.com : support@arcsoft.com ArcSoft Beijing Representative Office No. 6 South Capital Gym Road Beijing New Century Hotel, #2910 Beijing 100044, P.R. China :8610-68491368 : china@arcsoft.com

Unit 14, Shannon Industrial Estate Shanon, Co. Clare, Ireland :+353 (0) 61-702087 :+353 (0) 61-702001 : europe@arcsoft.com

Japan Support Center M.D.S., Inc. IKE Building 3F 5-1-15 Sotokanda, Chiyoda-ku Tokyo 101-0021, Japan :+81-3-3834-5256 :+81-3-5816-4730 : www.arcsoft.jp : support@arcsoft.jp ArcSoft Inc. Taiwan Branch :+886(0)2-27181869 :+886(0)2-27190256 :support@arcsoft.com.tw

Marketing Results Prop Ltd. P.O. Box 6246 BHBC Baulkham Hills, New South Wales 2153, Australia :+61 (2) 9899-5888 :+61 (2) 9899-5728 : support@supportgroup.com.au : www.marketingresults.com.au

( ):00817-200-0709
( ):800-202-797
:latinsupport@arcsoft.com